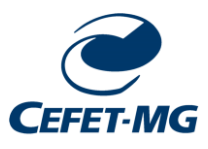

## CENTRO FEDERAL DE EDUCAÇÃO TECNOLÓGICA DE MINAS GERAIS

## Gestão de Laboratórios Campus Nova Gameleira: GLAB-NG

**Tutorial: Criar Chamados** 

Belo Horizonte, 2024

Telefone: +55 31 3319-6896 Email: glab-ng@cefetmg.br

## Etapa 1:

Acesse o link

### https://cs.sgi.cefetmg.br/

Utilize o seu CPF e a senha cadastrados na Identificação Única.

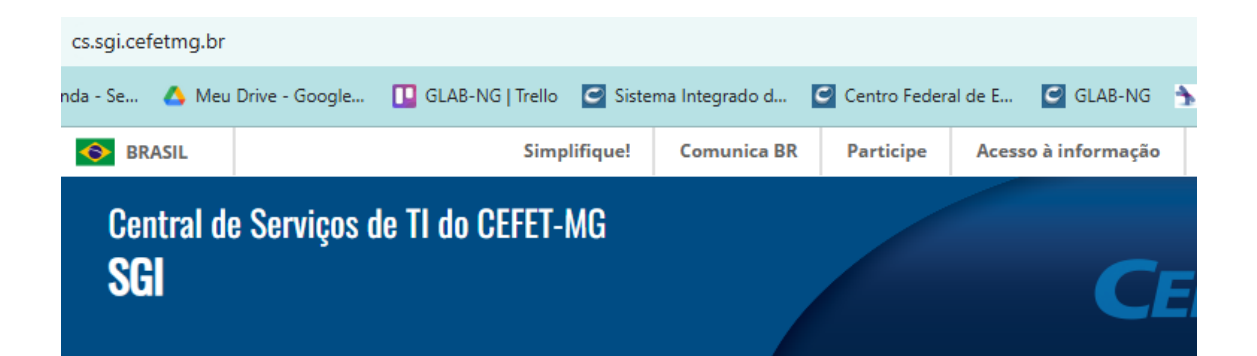

| Para se autenticar na Central de Serviços, utilize o seu CPF e a<br>senha cadastrados na <u>Identificação Única</u> .<br>Acesse <u>aqui</u> os manuais da Central de Serviços. |                             |  |  |  |
|----------------------------------------------------------------------------------------------------|-----------------------------|--|--|--|
| 6                                                                                                    | CPF Senha Lembrar me Enviar |  |  |  |

#### ➢ Etapa 2:

Na parte superior da tela clique em cria um chamado

Acompanhar por email, marque sim.

Tipo: escolha Requisição ou incidente

Categoria: Laboratório de informática

| Incidente                                      | Requisição                                           |
|------------------------------------------------|------------------------------------------------------|
| Computador Lento                               | Gerenciar hardware                                   |
| Equipamento não liga / não se<br>mantém ligado | Gerenciar software                                   |
| Falha de aplicativo específico                 | Instruir usuário para utilização dos recursos de TIC |
| Falha em monitor de vídeo                      | Realizar limpeza física do equipamento               |
| Falha na entrada de dados / seleção<br>em tela |                                                      |
| Falha no sistema operacional                   |                                                      |

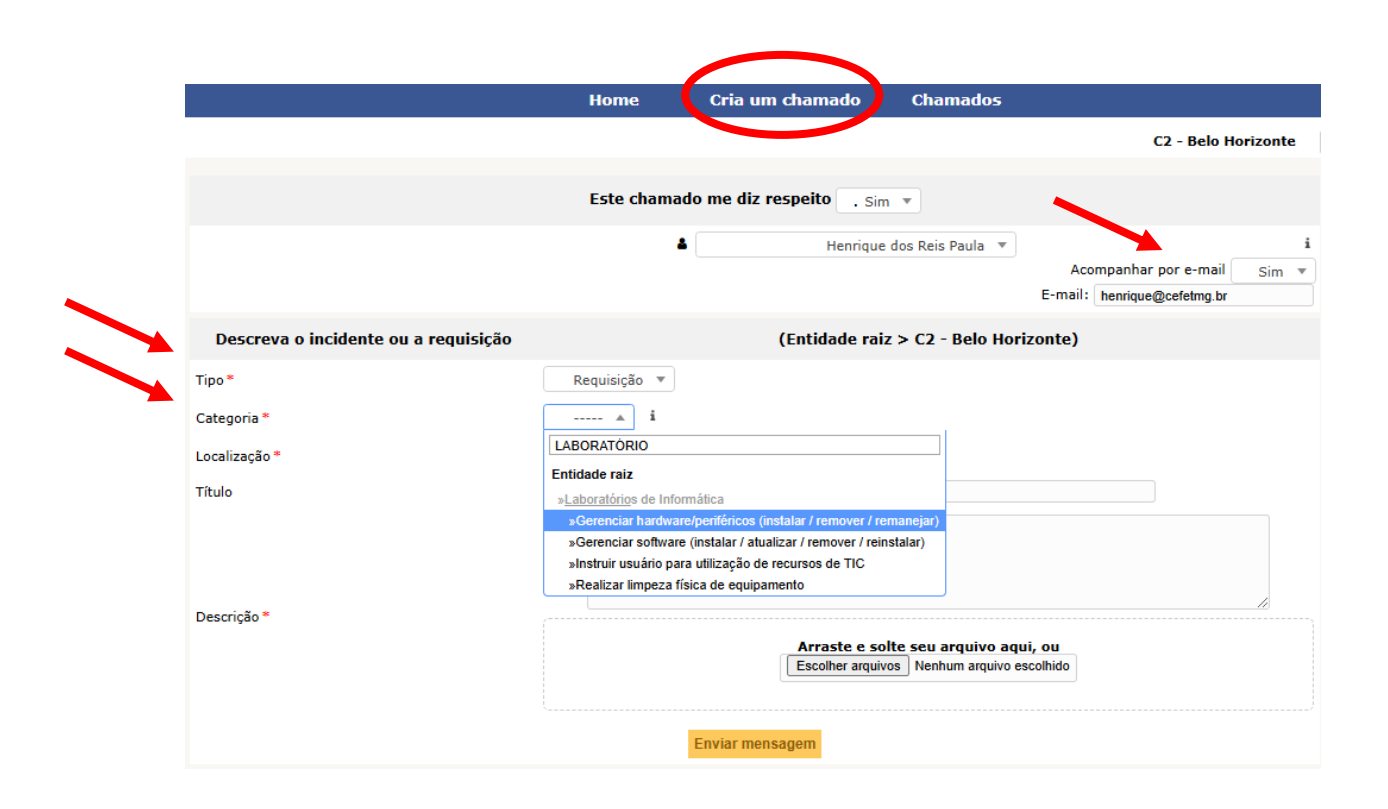

## Etapa 3:

Preencha:

- Localização:
- Título:
- **Descrição**: o campo descrição pode ser utilizado para inserir a localização precisa da requisição/incidente, detalhar o que está sendo solicitado e inserir os dados do solicitante.

Na parte inferior da tela clique em enviar mensagem

|                                      | Home                                                                                           | Cria um chamado                                                                                                    | Chamados                                        |                                                                  |
|--------------------------------------|------------------------------------------------------------------------------------------------|----------------------------------------------------------------------------------------------------|-------------------------------------------------|------------------------------------------------------------------|
|                                      |                                                                                                |                                                                                                    |                                                 | C2 - Belo Horizonte                                              |
|                                      | Este chamad                                                                                    | o me diz respeito 💽 sim                                                                                                    | v                                               |                                                                  |
|                                      | •                                                                                              | Henrique                                                                                                    | dos Reis Paula 🔻                                | i<br>Acompanhar por e-mail Sim v<br>E-mail: [henrique@cefetmg.br |
| Descreva o incidente ou a requisição |                                                                                                | (Entidade raiz                                                                                                    | > C2 - Belo Hor                                 | izonte)                                                          |
| Tipo*                                | Requisição 🔻                                                                                   |                                                                                                    |                                                 |                                                                  |
| Categoria *                          | i                                                                                              |                                                                                                    |                                                 |                                                                  |
| Localização *                        | LABORATÓRIO                                                                                    |                                                                                                    |                                                 |                                                                  |
| Título                               | »Laboratórios de Inform                                                                        | tática                                                                                                    |                                                 |                                                                  |
|                                      | »Gerenciar hardware<br>»Gerenciar software<br>»Instruir usuário para<br>»Realizar limpeza físi | /periféricos (instalar / remover / rer<br>instalar / atualizar / remover / rein<br>utilização de recursos de TIC<br>ca de equipamento | nanejar)<br>stalar)                             |                                                                  |
| Descrição *                          |                                                                                                | Arraste e sol<br>Escolher arquivo                                                                                                    | <b>te seu arquivo aq</b><br>Is Nenhum arquivo e | ui, ou<br>scolhido                                               |
|                                      |                                                                                                | Enviar mensagem                                                                                                    |                                                 |                                                                  |

## ➢ Etapa 4:

**INFORMAÇÃO**: outros tipos de requisição ou incidentes, que não são atribuídos diretamente a GLAB-NG, também podem ser informados por esse sistema. Por exemplo, a figura abaixo mostra como inserir um incidente ocorrido com projetor.

|                                                                           | (Entidade raiz > C2 - Bel                                                                              | o Horizonte)                          |
|---------------------------------------------------------------------------|----------------------------------------------------------------------------------------------------|---------------------------------------|
| Incidente                                                                 | •                                                                                                    |                                       |
| projetor                                                                  | 1                                                                                                    |                                       |
| Entidade raiz<br>»Ferramentas de Ensino e Apoio (Equipamentos Multimídia) |                                                                                                    | a a informa cou noma                  |
| »Mensage<br>»Mensage                                                      | o e informe seu rama                                                                                   |                                       |
| »Mensage<br>»Proietor/Lo                                                  | m: "Superaquecimento do equipamento"<br>usa inoperante                                                 |                                       |
| »Equipame<br>»Lâmpada<br>»Sem sina                                        | ento sem energia/com energia instável<br>não acende<br>I de vídeo na entrada do equipamento multimídia | <b>vo aqui, ou</b><br>quivo escolhido |

# FIM